# Free TON wallet as a Chrome extension. Stage 1.

by extraTON

Github: https://github.com/extraton/extraton-extension/tree/contest-stage-1

Any questions in telegram: @qwertys318

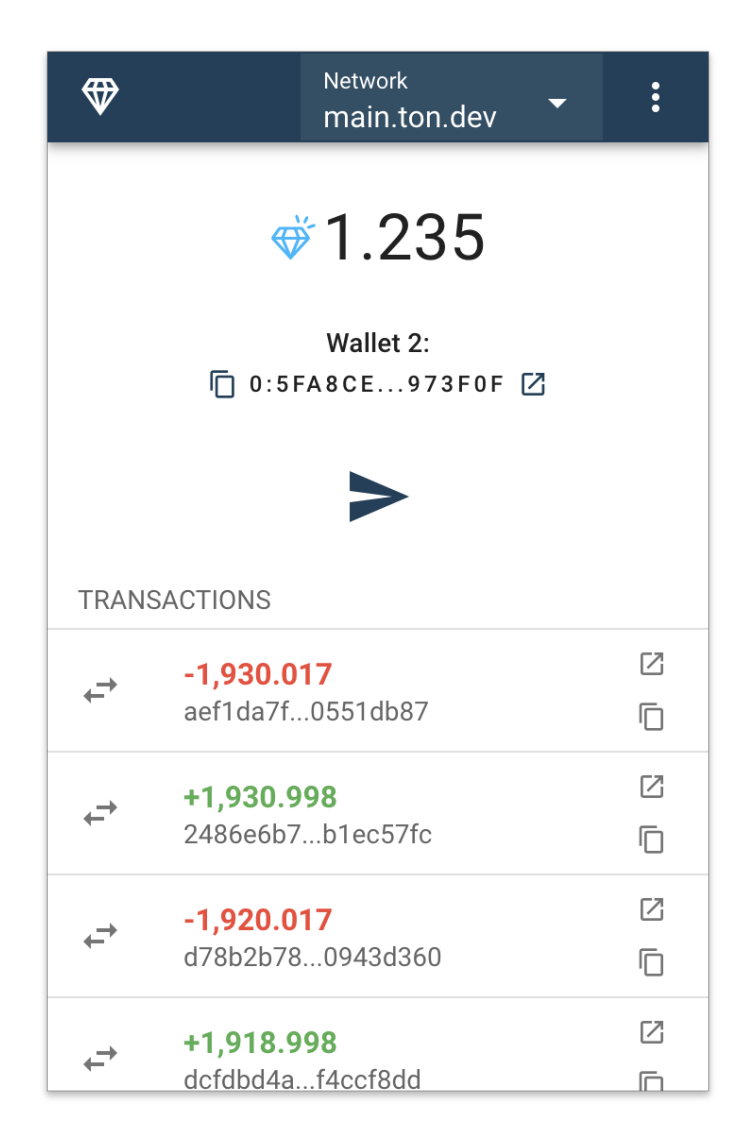

# Contents

- 1. Criteria comments
  - 1.1 Hard criteria
  - 1.2 Soft criteria
  - 1.3 Additional features
- 2. Details
- 3. Architecture
- 4. User flow
- 5. Installation
- 6. Code verification

# 1. Criteria comments

- + Implemented
- - Not implemented

Comments by green or yellow font.

## 1.1 Hard criteria

- Generic
  - + English language of the interface;
  - + Support of Google Chrome;
  - + Absence of analytical trackers (Google Analytics, Yandex Metrika, etc.);
  - + Support of mainnet and testnet(s);
  - On-chain activity history (transactions, messages, contract interactions, etc.);
  - + Any calls that require the user's keys must ask for the password input to decrypt them from the local storage.
- Wallet features
  - Ative support of any open-sourced non-custodial Free TON wallets, e.g.:

- Original TON wallets 3 (Wallet v. 3);
- TON Labs' wallets (SafeMultisig 1, SetCodeMultisig 1);

#### Safe Multisig, Setcode Multisig, Surf.

- + Random seed phrase generation;
- + 12 or 24 words wallet initialization (based on wallet contract);
- + Wallet seed phrase backup and restoration;
- + Public and private keys generation, backup, and restoration;
- + Encrypted local key storage;
- **+** Password protection;
- + Support of sending a memo with messages (or encoded payload).

## 1.2 Soft criteria

• + Multilanguage support;

English, French, Spanish, Korean, Chinese, Russian.

• + The extension is published in the Chrome store;

Extension published in Chrome Store, but not as contest version. All contest changes will be be implemented gradually in main version by the short time.

- + Support of additional browsers (Firefox, Brave, Edge, Safari, Opera); Google Chrome, Firefox, Opera, Edge, Brave.
  - - Browser notifications on events;

Browser notifications requires to pass data to 3d server. It's against extraTON principles.

 + Detailed and easily understandable charts explaining the architecture and business processes;

#### See below in this document

- + Brevity;
- + Mostly everyday English to facilitate understanding;
- + Readiness to participate in the implementation of the solution in the next stage;
- + Verifiable extension security along with the process to verify the equality of published version with source code.

See "Code verification" below in this document.

## 1.3 Additional Features

TON Rubies faucet with complex protection of draining.

# 2. Details

Supported browsers: Google Chrome, Firefox, Opera, Edge, Brave. Languages: English, French, Spanish, Korean, Chinese, Russian. Contracts: Safe Multisig, Setcode Multisig, Surf. Stack: vue.js, vuetify, dexie, ton-client-js.

Private keys and seed phrases are storing encoded in indexedDB with **chacha20** encryption and user password. It decrypts only for sign messages by user confirmation.

# 3. Architecture

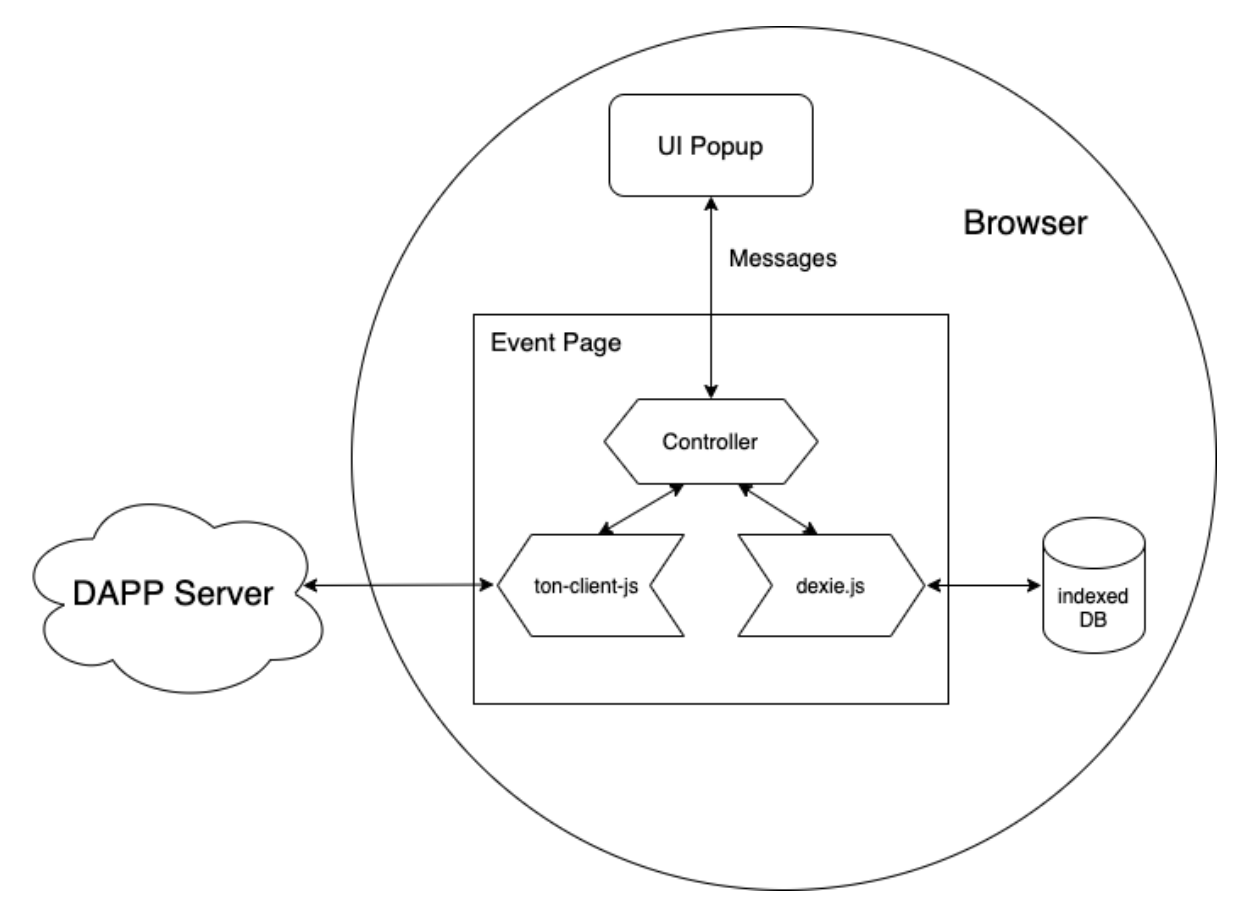

# 4. User Flow

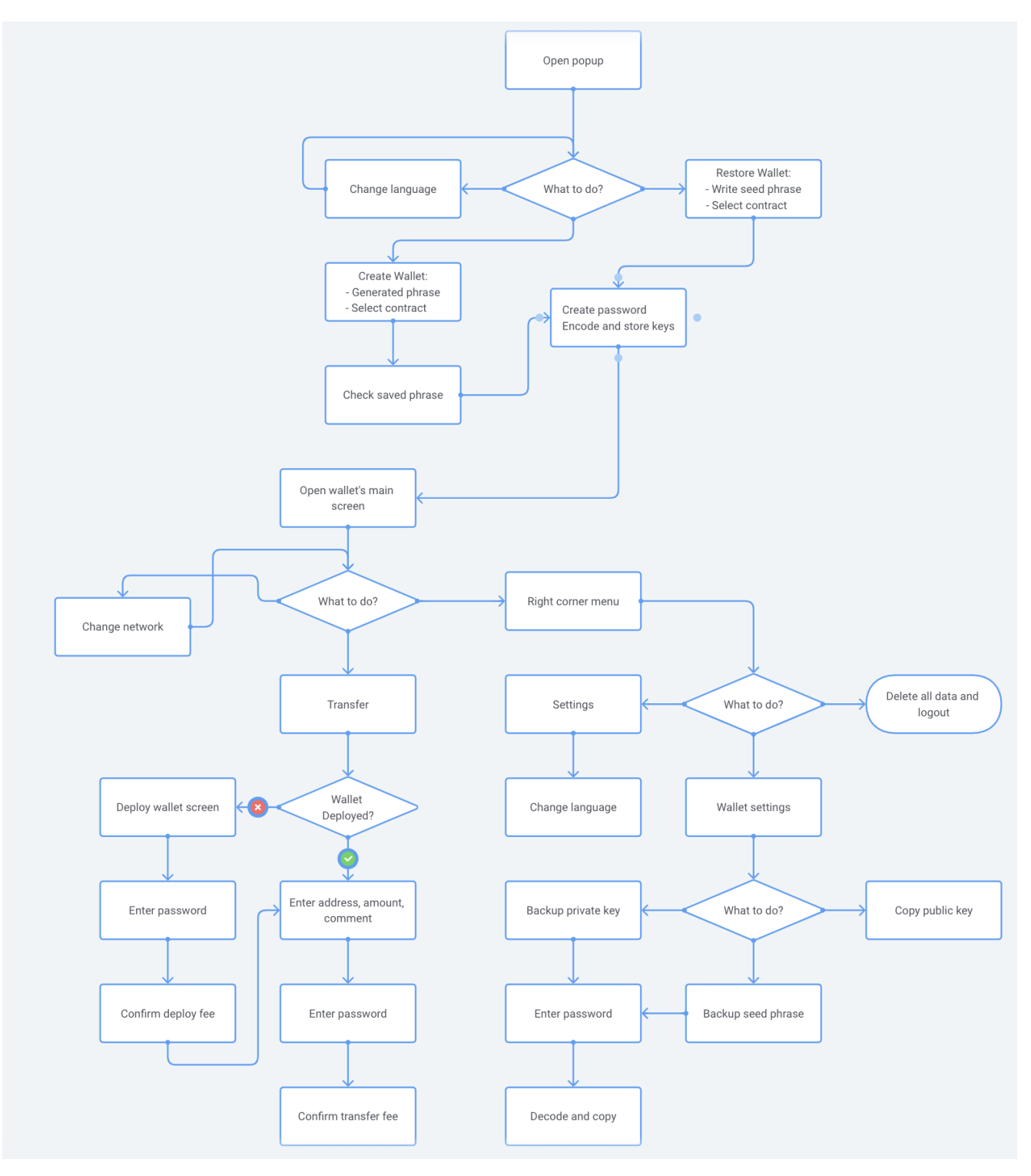

# 5. Installation

#### Download and unzip

https://github.com/extraton/extraton-extension/raw/contest-stage-1/artifacts/extraton-v0.100. 0-production.zip

#### Google Chrome

Go to **chrome**://extensions , enable **Developer mode** in right top corner, press **Load Unpacked** and select unzipped folder with extension. Extension has installed, you can find it in browser toolbar under puzzle icon.

#### Firefox

Go to **about:debugging#/runtime/this-firefox**, press **Load Temporary Add-on...** and select downloaded zip file with extension. Extension has installed, you can find it in browser toolbar under puzzle icon.

### Opera

Go to **opera:**//extensions , enable **Developer mode** in right top corner, press **Load Unpacked** and select unzipped folder with extension. Extension has installed, you can find it in browser toolbar under puzzle icon.

#### Edge

Go to **edge:**//extensions , enable **Developer mode** in left bottom corner, press **Load Unpacked** and select unzipped folder with extension. Extension has installed, you can find it in browser toolbar under puzzle icon.

#### Brave

Go to **brave:**//extensions , enable **Developer mode** in right top corner, press **Load Unpacked** and select unzipped folder with extension. Extension has installed, you can find it in browser toolbar under puzzle icon.

# 6. Code Verification (Experimental)

Prepare code from store

Install <u>CRX Extractor Extension</u> to your Google Chrome. Go to <u>extraTON wallet google store page</u>, open **CRX Extractor Extension** and click **Download as ZIP**. Unzip it: unzip hhimbkmlnofjdajamcojlcmgialocllm.zip -d ext Remove metadata: rm -rf ext/\_metadata Compress again: tar -czvf ext.tar.gz ./ext Get md5 hash: md5 ext.tar.gz

Prepare code from github

Clone and build project: git clone <u>https://github.com/extraton/extraton-extension.git</u> cd extraton-extension git checkout {tag} yarn install yarn run build Repack build and get md5 hash: unzip artifacts/extraton-v{tag}-production.zip -d artifacts/ext tar -czvf artifacts/ext.tar.gz artifacts/ext md5 artifacts/ext.tar.gz

Compare md5 hashes.